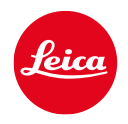

# LUX Grip

# INSTRUCTION MANUAL

# FOREWORD

Dear Customer,

We hope you enjoy taking pictures with your new LUX Grip for many years to come. Please begin by reading this manual thoroughly to familiarize yourself with the full scope of functions your LUX Grip has to offer. Complete information about the LUX Grip is available at

https://leica-camera.com.

Leica Camera AG

# SCOPE OF DELIVERY

Before using your LUX Grip for the first time, please check that the accessories supplied are complete<sup>\*</sup>.

- Leica LUX Grip
- USB-C charging cable
- Quick Guide
- CE insert

# ACCESSORIES

Details of the latest range of accessories for your LUX Grip are available from Leica Customer Care or at: <u>https://leica-camera.com/en-int/mobile/lux-arip</u>

Only the accessories named and described by Leica Camera AG in this manual are to be used in combination with the LUX Grip. These accessories are to be used exclusively for this product. Use of third-party accessories can result in malfunctions and, in certain cases, may cause damage.

<sup>\*</sup> Subject to changes in design and model type.

Please read the "Legal information", "Safety information", and "General information" sections before using your LUX Grip for the first time to prevent product damage, injuries, and other risks.

# LEGAL INFORMATION

# **COPYRIGHT NOTICE**

 Please carefully observe copyright laws. The recording and publication of media you have previously recorded yourself, e.g. tapes, CDs or other published or broadcast material, may violate copyright laws. This also applies to all software supplied.

# LEGAL INFORMATION ABOUT THIS INSTRUCTION MANUAL

### COPYRIGHT

All rights reserved.

All texts, images and graphics are subject to copyright laws and other laws relevant to the protection of intellectual property. They may not be copied, modified or used for commercial purposes or for distribution.

### TECHNICAL DATA

Changes to products and services may have been made after the editorial deadline. The manufacturer reserves the right to make changes in design or form, variations in color and changes in the scope of delivery or services during the delivery period, provided that the changes or variations are reasonable for the customer, while taking into account the interests of Leica Camera AG. In this respect, the right to changes and errors made by Leica Camera AG are reserved. Illustrations may also include accessories, optional extras or other features that are not part of the standard scope of delivery or services. Individual pages may also contain models and services that are not offered in certain countries.

### BRANDS AND LOGOS

The brands and logos used in this document are protected trademarks. It is not permitted to use these brands or logos without the prior consent of Leica Camera AG.

### LICENSE RIGHTS

Leica Camera AG aims to offer you innovative and informative documentation. However, due to creative design, we ask you to bear in mind that Leica Camera AG must protect its intellectual property, including patents, trademarks and copyrights, and that this documentation does not grant any license rights to the intellectual property of Leica Camera AG.

# **REGULATORY INFORMATION**

The production date of your product is printed on the packaging. The digits indicate WWYY.

The symbols used on this product (including the accessories) are explained below:

= Direct current (DC)

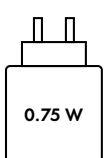

The charger must have a minimum rating of 0.75 watts. The maximum rating required to achieve the maximum charging speed is 0.75 watts.

### DISPOSAL OF ELECTRICAL AND ELECTRONIC EQUIPMENT

(Applies within the EU and for other European countries with active waste separation policies.)

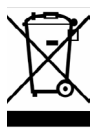

This device contains electric and/or electronic components which must not be disposed of in general household waste. Instead, it should be disposed of at a recycling collection point provided by your local authority.

This service is free of charge. Any standard or rechargeable batteries used in this device must be removed and disposed of separately in accordance with local regulations.

Please contact your local authorities, waste disposal collection point or the retailer, from whom you purchased the device for more information on correct waste disposal.

# CE MARK

### English

### Declaration of Conformity (DoC)

Hereby, "Leica Camera AG" declares that this product is in compliance with the essential requirements and other relevant provisions of Directive 2014/53/EU.

Customers can download a copy of the original DoC to our Radio Equipment products from our DoC server:

www.cert.leica-camera.com

In the event of further questions, please contact

Product Support at Leica Camera AG: Am Leitz-Park 5, 35578 Wetzlar, Germany

Usable frequency range/limitations of use:

See the technical data

Maximum output (EIRP): Bluetooth: < 10 dBm

The CE mark on our products documents compliance with the fundamental requirements of applicable EU guidelines.

# FOR UK ONLY

#### English

### Declaration of Conformity (DoC)

Hereby, "Leica Camera AG" declares that this product is in compliance with the essential requirements and other relevant provisions of UK Directive "Radio Equipment Regulations 2017".

Customers can download a copy of the original DoC to our Radio Equipment products from our DoC server:

www.cert.leica-camera.com

In the event of further questions, please contact

Product Support at Leica Camera AG: Am Leitz-Park 5, 35578 Wetzlar, Germany

#### Usable frequency range/limitations of use: See the technical data

Authorized representative in United Kingdom: LEICA CAMERA LIMITED 6-8 James Street, London, UK, W1U 1ED

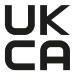

# FOR US ONLY

### FCC Note:

This equipment has been tested and found to comply with the limits for a Class B digital device, pursuant to Part 15 of the FCC Rules. These limits are designed to provide reasonable protection against harmful interference in a residential installation. This equipment generates, uses, and can radiate radio frequency energy and, if not installed and used in accordance with the instructions, may cause harmful interference to radio communications. However, there is no guarantee that interference will not occur in a particular installation

If this equipment does cause harmful interference to radio or television reception, which can be determined by turning the equipment off and on, the user is encouraged to try to correct the interference by one or more of the following measures:

- · Reorient or relocate the receiving antenna.
- Increase the separation between the equipment and receiver.
- · Connect the equipment into an outlet on a circuit different from that to which the receiver is connected.
- Consult the dealer or an experienced radio/TV technician for help.

### FCC Caution

To assure continued compliance, follow the attached installation instructions and use only shielded interface cables with ferrite core when connecting to computer or peripheral devices.

Any changes or modifications not expressly approved by the party responsible for compliance could void the user's authority to operate this equipment.

### **Declaration of Conformity**

Trade Name: Leica Model No.: 4104 Responsible party/Support contact: Leica Camera Inc. 500 Frank W. Burr Blvd., Suite 570 Tegneck, NJ 07666 Tel.: +1 800 222 0118 Fax: +1 201 995 1684 technicalinfo@leicacamerausa.com

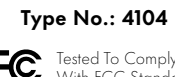

Tested To Comply With FCC Standards

FOR HOME OR OFFICE USE

This device complies with Part 15 of the FCC Rules. Operation is subject to the following two conditions: (1) This device may not cause harmful interference, and (2) this device must accept any interference received, including interference that may cause undesired operation.

### Contains FCC ID: SH6MDBT42

This transmitter must not be co-located or operated in conjunction with any other antenna or transmitter. This equipment complies with FCC radiation exposure limits set forth for an uncontrolled environment and meets the FCC radio frequency (RF) Exposure Guidelines.

This equipment has very low levels of RF energy that are deemed to comply without testing of specific absorption ratio (SAR).

- Remove and immediately recycle or dispose of used batteries according to local regulations and keep away from children.
- Do NOT dispose of batteries in household trash or incinerate.

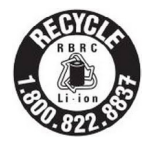

A recyclable lithium ion/polymer battery powers this camera. Please call 1-800-8-BATTERY for information on how to recycle this battery.

# FOR CANADA ONLY

# CAN ICES (B)/NMB(B)

### Contains IC: 8017A-MDBT42

This device complies with Industry Canada licence-exempt RSS standard(s). Operation is subject to the following two conditions:

(1) This device may not cause harmful interference,

(2) This device must accept any interference received, including interference that may cause undesired operation of the device. This equipment com plies with IC radiation exposure limits set forth for an uncontrolled environment and meets RSS-102 of the IC radio frequency (RF) Exposure rules.

## FOR THAILAND ONLY

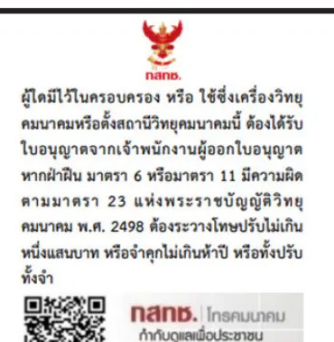

Call Center 1200 ( Inswill )

# FOR SINGAPORE ONLY

Complies with IMDA Standards DA106734

# SAFETY INFORMATION

# **GENERAL INFORMATION**

- Always store small parts as follows:
  - out of the reach of children
  - in a safe location, where they will not get lost or stolen
- Only use accessories specified for this model to prevent faults, short circuits or electric shock.
- Do not attempt to remove parts of the housing (covers) yourself. Repairs must be done at authorized service centers only.
- Protect the LUX Grip from coming in contact with insect sprays and other aggressive chemicals. Petroleum spirit, thinner and alcohol must not be used for cleaning. Some chemicals and liquids can damage the LUX Grip housing or the surface finish.

# BATTERY

- Make sure that the power socket is freely accessible at all times.
- Do not attempt to open the housing or the battery. Repairs must only be carried out by authorized service centers.

# TRIPOD

• When using a tripod, check its stability and, to turn the smartphone with the LUX Grip, reposition the tripod rather than turning the smartphone itself. When using a tripod, also ensure that you do not overtighten the tripod screw, use excessive force etc. Avoid transporting the smartphone with the tripod attached. This could cause injury to yourself or others or damage your smartphone.

# **GENERAL INFORMATION**

For more information about what to do if problems arise, refer to the "Care/ Storage" section.

# SERIAL NUMBER

- Register your LUX Grip to your Leica account or take note of the serial number, which is extremely important in the event that your camera is lost.
- You will find the serial number on the underside of the LUX Grip and on the packaging.
- If you register your LUX Grip to your Leica account, the serial number is stored in your Leica account.

# BATTERY

- The battery can only be charged within a certain temperature range. Details of the operating conditions are provided in the "Technical Data" section (see p. 32).
- Lithium-ion batteries can be charged at any time, regardless of their current charge level. A partially charged battery will charge to full capacity faster than a fully discharged one.
- The battery is only partially charged ex works. It should therefore be fully charged before its first use.
- The battery only reaches its full capacity after it has been fully charged and has been depleted 2–3 times through use. This depletion process should be repeated roughly every 25 cycles.
- The LUX Grip may become warm during the charging process. That is normal and not a malfunction.
- Rechargeable lithium-ion batteries generate power by way of internal chemical reactions. These reactions are influenced by ambient temperature and humidity. Do not expose the LUX Grip to extreme temperatures (high or low) for extended periods of time (e.g. in a parked car in the summer or winter) to maximize the service life of the battery.
- Every battery has a limited service life, even when used under optimal operating conditions. After several hundred charging cycles, battery performance is considerably reduced.

# FIRMWARE UPDATE

Leica continually strives to further develop and optimize the LUX Grip. As many functions are fully electronic, you can install improvements and functional enhancements on your LUX Grip as they become available. Leica publishes firmware updates at irregular intervals for this purpose. Every LUX Grip already has the most up-to-date firmware installed ex works. Firmware updates can be installed on the Lux Grip via the Leica LUX app.

You will find more information about registration and about firmware updates for your LUX Grip, as well as any changes and additions to the instructions in the manual in the download area and in the "customer area" of the Leica Camera AG website at:

https://club.leica-camera.com

# LEICA CAMERA AG WARRANTY TERMS

Dear Leica customer,

Congratulations on the purchase of your new Leica product. You have selected a world-famous brand name product. In addition to your legal right to issue a claim against the seller of your product, we, Leica Camera AG ("LEICA"), grant you voluntary warranty services for your Leica product in accordance with the following provisions ("Leica Warranty"). The Leica Warranty does not limit your legal rights as a consumer under the applicable law or your rights as a consumer against the dealer with whom you concluded the purchase contract.

### THE LEICA WARRANTY

You have purchased a Leica product that has been manufactured according to specific quality guidelines and tested by experienced specialists at each stage of production. We grant the following Leica warranty for this Leica product, including the accessories contained in the original packaging. The warranty is valid as of April 1, 2023. Please note that we do not provide a warranty for commercial use of our product.

### SCOPE OF THE LEICA WARRANTY

During the warranty period, claims issued on the basis of manufacturing and material defects will be rectified free of charge, at LEICA's discretion, by repair, replacement of defective parts or exchange for a similar, defect-free Leica product. Replaced parts or products become the property of LEICA. Further claims of any kind and based on any legal grounds in connection with this Leica warranty are excluded.

### EXCLUDED FROM THE LEICA WARRANTY

The Leica warranty covers neither wear parts and batteries nor mechanically stressed parts, unless the defect was caused by manufacturing or material defects. This also applies to surface damage.

### VOIDANCE OF CLAIMS UNDER THE LEICA WARRANTY

Warranty claims are void if the defect in question is due to improper handling; they may also be void if, for example, third-party accessories have been used, the Leica product has not been opened properly or has not been repaired properly. Warranty claims are also void if the serial number is not legible.

### ASSERTION OF THE LEICA WARRANTY

To make a warranty claim, we require a copy of the proof of purchase you received for your Leica product from a dealer authorized by LEICA ("Authorized Leica Dealer"). The proof of purchase must include the date of purchase, the Leica product with item number and serial number and information about the Authorized Leica Dealer. We reserve the right to ask you to submit the original receipt. Send your Leica product together with a copy of the proof of purchase and a description of the complaint.

Leica Camera AG, Customer Care

Am Leitz-Park 5, 35578 Wetzlar, Germany

Email: customer.care@leica-camera.com

Phone: +49 (0)6441 2080-189 or an Authorized Leica Dealer.

| Leica product photo | Warranty period |
|---------------------|-----------------|
| All products        | 2 years         |

# TABLE OF CONTENTS

| FOREWORD                                | 2  |
|-----------------------------------------|----|
| SCOPE OF DELIVERY                       | 2  |
| ACCESSORIES                             | 2  |
| LEGAL INFORMATION                       | 3  |
| REGULATORY INFORMATION                  | 4  |
| SAFETY INFORMATION                      | 10 |
| GENERAL INFORMATION                     | 11 |
| LEICA CAMERA AG WARRANTY TERMS          | 12 |
| PART DESIGNATIONS                       | 16 |
| PREPARATORY TASKS                       | 17 |
| CHARGING THE BATTERY                    | 17 |
| SETUP FOR LEFT-HANDED USE               | 18 |
| ATTACHMENT TO YOUR SMARTPHONE           | 19 |
| INSTALLING THE LEICA LUX APP            | 20 |
| REGISTERING YOUR LUX GRIP               | 21 |
| ACTIVATING LEICA LUX PRO                | 22 |
| CONNECTING WITH THE LEICA LUX APP       | 23 |
| CONNECTING FOR THE FIRST TIME (PAIRING) | 23 |
| CONNECTING TO A KNOWN DEVICE            |    |
| OPERAIION                               | 25 |
|                                         |    |
| FN BUTTONS                              | 25 |
| CLICK WHEEL                             |    |
| STATUS LED                              |    |
| LEICA LUX APP                           | 27 |
| SETTINGS                                | 28 |
| FIRMWARE UPDATES                        | 28 |
| FN BUTTON FUNCTIONS                     | 28 |
| AUTOMATIC SLEEP TIME                    | 28 |
| UNPAIRING                               | 29 |

| CARE/STORAGE        | 30 |
|---------------------|----|
| FAQ                 | 31 |
| TECHNICAL DATA      | 33 |
| LEICA CUSTOMER CARE | 34 |
| LEICA ACADEMY       | 34 |

# PART DESIGNATIONS

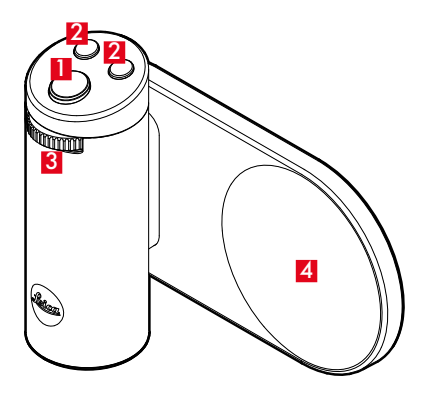

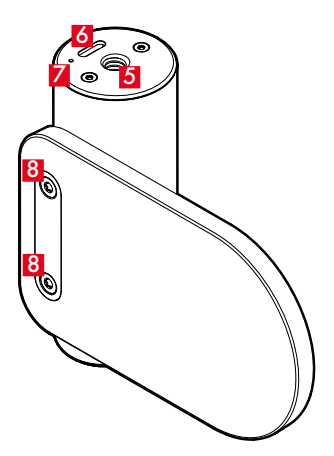

1 Shutter button

2 FN buttons

#### 3 Click wheel

### 4 MagSafe contact

5 Tripod thread

A 1/4 DIN 4503 (1/4")

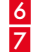

# 6 USB-C port 7 Status LED

#### 8 Mounting screw

For mounting the MagSafe contact Torx (T8)

# PREPARATORY TASKS

### CHARGING THE BATTERY

The LUX Grip is powered by a lithium-ion battery. The battery in the LUX Grip is charged automatically if the LUX Grip is connected to a suitable power source via a USB cable.

- → Connect the USB cable to the USB-C port of the LUX Grip.
- $\rightarrow$  Connect the USB cable to a suitable power source.
  - Computer.
  - To a power outlet with the optional switching adapter.
  - iPhone models with USB-C port.

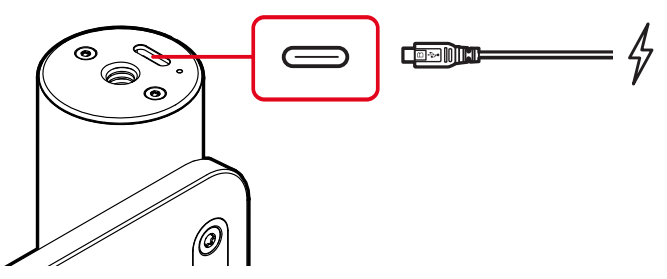

#### Notes

- During charging, the status LED flashes green and red alternately.
- The battery is fully charged after approx. 2 hours.
- A fully charged battery will last for approx. 1,000 exposures.
- The battery charging status is displayed in the Leica LUX app if the LUX Grip is connected with the app.
- The LUX Grip cannot be used to charge an iPhone battery.

# SETUP FOR LEFT-HANDED USE

The LUX Grip can be set up for left- or right-handed use. The LUX Grip is preset ex works for right-handed use. To loosen the mounting screws on the MagSafe contact, you require a Torx T8 screwdriver (not included in the scope of delivery).

- → Loosen the 2 mounting screws (T8) on the MagSafe contact.
- → Rotate the MagSafe contact 180°.
- → Re-mount the MagSafe contact with 2 mounting screws (T8).

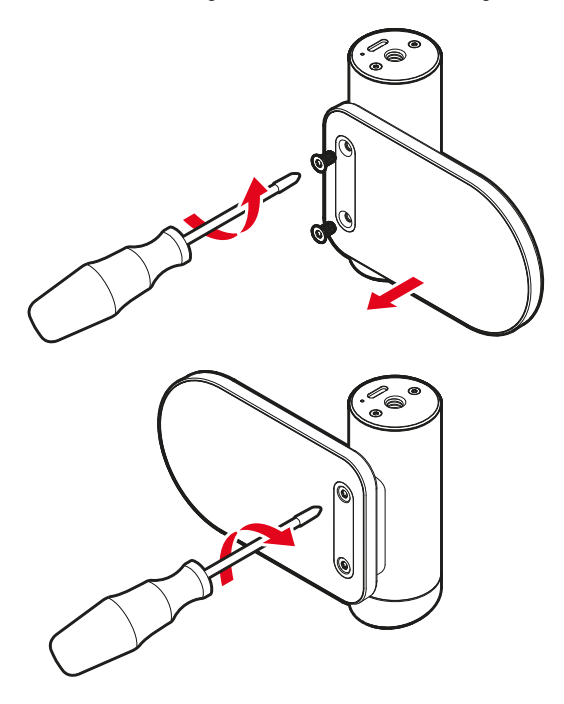

## ATTACHMENT TO YOUR SMARTPHONE

The LUX Grip was designed for use with Apple iPhones. The LUX Grip can be magnetically attached to an iPhone. You can attach the LUX Grip to your iPhone in landscape or portrait format.

#### Note

• The LUX Grip can be attached to all MagSafe-compatible iPhones or iPhones with a MagSafe case.

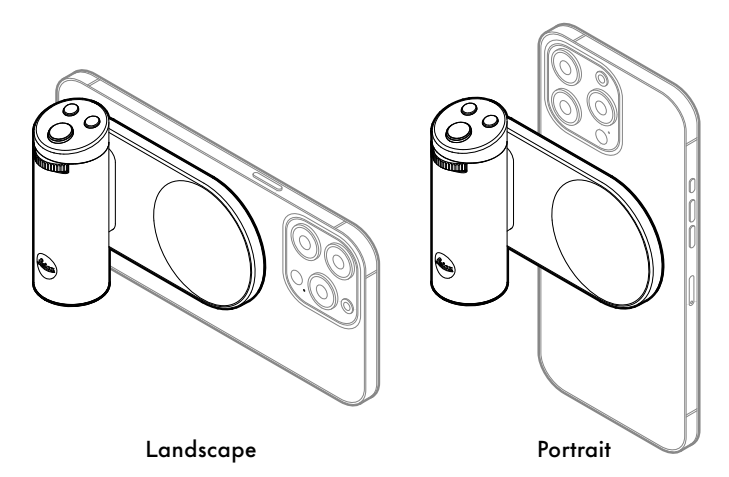

### INSTALLING THE LEICA LUX APP

Install the Leica LUX app on your iPhone. You can use the QR code below to find the Leica LUX app in the App Store.

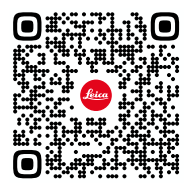

#### Notes

- The LUX Grip only works in conjunction with the Leica LUX app. The pre-installed iPhone camera app cannot be operated with the LUX Grip.
- The Leica LUX App requires iOS 17.1 or higher.
- To optimize the functionality of the Leica LUX app, Leica recommends using an iPhone 14 or higher.
- The basic version of the Leica LUX app is free of charge.

## **REGISTERING YOUR LUX GRIP**

Register your LUX Grip to your Leica account.

- →Open the product registration web page.
  - Use the QR code on the LUX Grip packaging or the following QR code. If you use the QR code on the packaging, the material and serial numbers are entered automatically. <u>https://leica-camera.com/registration</u>

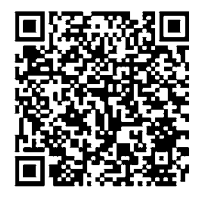

→ Enter the material and serial numbers.

- Material number: 18562
- Serial number: You will find this on the underside of the LUX Grip and on the packaging.

| MATERIAL NUMBER | 18562 | $\checkmark$ | Leica LUX Grip |
|-----------------|-------|--------------|----------------|
| SERIAL NUMBER   |       |              |                |

- → Proceed with product registration.
- →Log in with an existing Leica account or create a new Leica account.
  - The LUX Grip is added to your Leica account.
- → Enter the date of purchase.
  - This is important for the warranty.
- → Register your LUX Grip.

## ACTIVATING LEICA LUX PRO

Once you have registered your LUX Grip to your Leica Account, you can use the PRO version of the Leica LUX app for 12 months free of charge. Activate the free subscription in your Leica account to avail of this offer.

- →Activate Leica LUX PRO in the Leica account and confirm the date of purchase.
  - A voucher code is activated.
- → Redeem the voucher code in the App Store.
  - Scan the generated QR Code or select App Store.

#### Notes

- Leica LUX PRO can be activated for a period of up to 3 months from the date of purchase in your Leica account.
- The voucher code is valid for a period of 6 months from activation.
- Your free subscription begins once you redeem the voucher code.
- If you already have a paid subscription to the LUX PRO app, your free subscription will begin once the current subscription expires.
- If you are currently within the 14-day free trial period of the Leica LUX PRO app, this ends automatically when the voucher code is redeemed, and the 12-month free subscription then begins.
- You can use your subscription to the Leica LUX PRO app on any iPhone provided that you are logged in to your Apple account on that phone.
- You will receive notification before the end of this free subscription period.
- Use of the Leica LUX PRO app is subject to a charge once this 12-month period has expired.
- The free subscription becomes a paid subscription at the end of the free period unless it is canceled in due time.

# CONNECTING WITH THE LEICA LUX APP

### CONNECTING FOR THE FIRST TIME (PAIRING)

To use your LUX Grip in conjunction with the Leica LUX App, you must first pair the LUX Grip with your iPhone. Use the Leica LUX app to perform pairing.

- → Open the Leica LUX app on your iPhone.
- →Open the 🐯 menu.
- → Choose Pair Grip.
- → Choose Leica LUX Grip A.
- → Enable Bluetooth access.
  - You may be prompted to confirm whether you want to allow access to Bluetooth.
- $\rightarrow$  Press and hold the shutter button for 1.5 seconds **B**.
- → If the status LED starts to flash, choose **The LED is flashing**.
- → Press and hold both FN buttons simultaneously for at least 5 seconds until the LUX Grip is displayed in the app **C**.
- → Choose **Connect**.
  - Pairing of the devices is now completed. This process should take less than 1 minute.
  - If pairing is successful the status LED flashes blue for 3 seconds.
  - The LUX Grip is displayed in the app and can now be used with the app.

#### Notes

- If the LUX Grip was previously connected using the iPhone's Bluetooth settings, the FN buttons no longer need to be pressed simultaneously to perform pairing.
- The LUX Grip can only be paired with one iPhone at any one time. If you want to use the LUX Grip with another iPhone, the LUX Grip must first be unpaired from the current iPhone and pairing must be performed again for the new phone.
- If pairing is unsuccessful, remove the LUX Grip from the iPhone's Bluetooth settings and from the Leica LUX app. Close the Leica LUX app and open it again. Then perform pairing again.

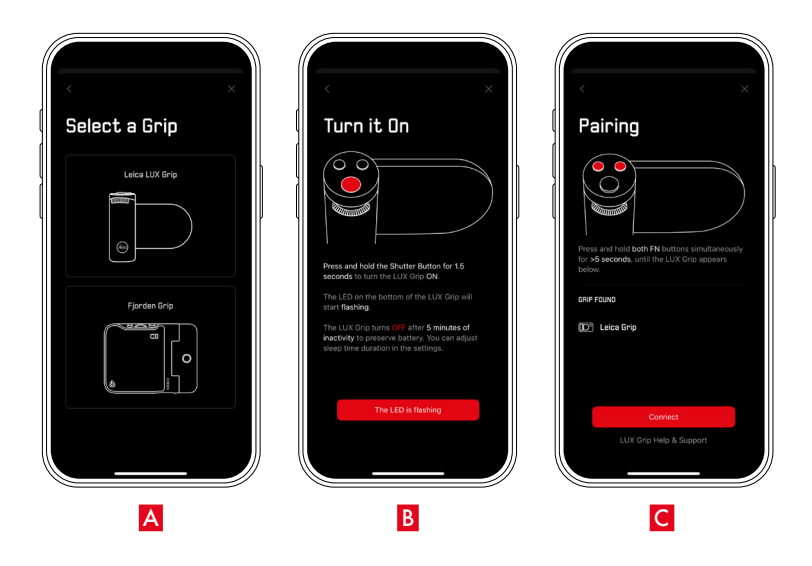

### CONNECTING TO A KNOWN DEVICE

If pairing has already been completed between your LUX Grip and iPhone, the devices can be quickly connected with each other.

- → Press and hold the shutter button on the LUX Grip for at least 1.5 seconds.
  - The LUX Grip switches on and automatically connects with the Leica LUX app.
  - The status LED illuminates green continuously for 5 seconds.
  - The LUX Grip is displayed in the Leica LUX app and can now be used with the app.

# OPERATION

### CONTROLS

#### SHUTTER BUTTON

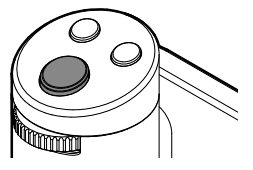

The shutter button is a two-stage mechanical button.

#### Tap/half press (=press down to the first stop)

- Focusing.

#### Press down fully/full press

Shutter release.

#### Press and hold for at least 1.5 seconds

The LUX Grip switches on and automatically connects with the Leica LUX app.

#### Note

• To avoid shaking, press the shutter button smoothly and not roughly.

#### FN BUTTONS

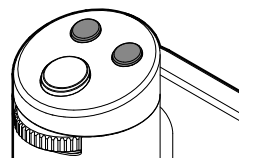

Press (briefly) - Access the assigned function.

#### Press and hold for at least 3 seconds

- Change the button assignment.

#### Press and hold both FN buttons for at least 5 seconds

- The LUX Grip starts pairing.

#### CLICK WHEEL

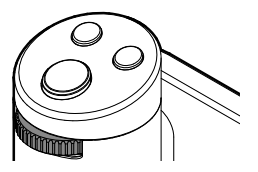

#### Press

- Switch between functions.
  - Depending on the mode: Leica look, shutter speed, exposure compensation, aperture, ISO, white balance, manual focus, grid

#### Turn

- Change the parameters.

### STATUS LED

The status LED on the underside of the LUX Grip indicates the status of the LUX Grip.

| Status LED                              | Meaning                            |
|-----------------------------------------|------------------------------------|
| Red (flashing)                          | Battery capacity low (< 15%).      |
| Green (illuminates for approx. 5 s)     | Pairing successful, ready for use. |
| Green (illuminates contin-<br>uously)   | Battery fully charged.             |
| Green/red (flashing)                    | Active battery charging process.   |
| Blue (flashing)                         | Detecting devices for pairing.     |
| Blue (illuminates for ap-<br>prox. 3 s) | Pairing successful.                |

### LEICA LUX APP

You can use all functions in the Leica LUX app with the LUX Grip. More information and tutorials for the Leica LUX app are available at <u>https://manuals.leica-camera.com/lux</u>.

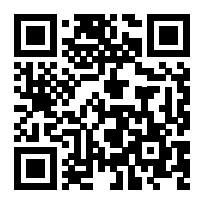

# SETTINGS

### FIRMWARE UPDATES

A red dot displayed next to the symbol for the LUX Grip in the Leica LUX app indicates that a new firmware update is available for the LUX Grip. Install the firmware update as described below.

- → Open the Leica LUX app on your iPhone.
- →Open the 🐯 menu.
- → Choose Leica LUX Grip.
- Choose Firmware.
- → Choose Update.
  - The firmware update is installed.

#### Note

• Ensure that the LUX Grip battery and the iPhone battery are both fully charged.

# **FN BUTTON FUNCTIONS**

- → Open the Leica LUX app on your iPhone.
- →Open the 🐯 menu.
- → Choose Leica LUX Grip.
- → Choose FN Button 1 or FN Button 2.
- $\rightarrow$  Select the function you want to assign to the FN button.

#### or

- → Press and hold the FN button for at least 3 seconds.
- ightarrow Select the function you want to assign to the FN button.

### **AUTOMATIC SLEEP TIME**

If the LUX Grip detects that no functions are being used, it automatically goes into sleep mode after a preset period of time.

- →Open the Leica LUX app on your iPhone.
- →Open the 🐯 menu.
- → Choose Leica LUX Grip.
- → Choose Sleep Time.
- ightarrow Set the automatic sleep time.

### UNPAIRING

The LUX Grip can be permanently unpaired from the paired iPhone and deleted from the Leica LUX app.

- → Open the Leica LUX app on your iPhone.
- →Open the 🐯 menu.
- → Choose Leica LUX Grip.
- → Choose Forget this Grip.
  - The LUX Grip is permanently unpaired from the paired iPhone and deleted from the Leica LUX app.
  - To connect the LUX Grip with the iPhone again, the pairing process will have to be repeated.

# CARE/STORAGE

- Take care to keep the LUX Grip as clean as possible, as any dirt also provides a breeding ground for microorganisms.
- Use only a soft, dry cloth to clean the LUX Grip. Stubborn soiling should first be moistened with highly diluted dishwashing liquid and then wiped off with a dry cloth.
- If the LUX Grip is splashed with salt water, first dampen a soft cloth with tap water and then wring it out thoroughly and use it to wipe down the LUX Grip. Finally, dry the LUX Grip thoroughly with a dry cloth.
- To remove stains and fingerprints, wipe down the LUX Grip with a clean, lint-free cloth.
- It is preferable to store the LUX Grip in a closed and padded case so that nothing can rub against it and it is protected from dust.
- Store in the LUX Grip in a dry place with sufficient ventilation and protect it from high temperatures and moisture. If the LUX Grip is used in a humid environment, it is essential that all moisture be removed before it is put into storage.
- To prevent the growth of fungus and mold, you should avoid storing the LUX Grip in leather bags for extended periods.
- Leather storage bags that have become wet during use should be emptied out to prevent damage to your equipment caused by moisture and any leather tanning agent residue that may be released.
- If the LUX Grip is used in a hot and humid tropical climate, it should be exposed to the sun and air as much as possible to prevent the growth of fungus and mold. Storage in tightly sealed containers or bags is only recommended if a desiccant such as silica gel is also used.
- The LUX Grip should only be stored when it is partially charged, i.e. when it is neither fully charged nor fully depleted. You can check the charging status in the Leica LUX app. If the device is to be stored for a very long period, you should charge the battery for approx. 15 minutes twice a year to avoid a deep discharge.

# FAQ

| Problem/question                                                                                                    | Answer                                                                                                    |  |
|----------------------------------------------------------------------------------------------------|----------------------------------------------------------------------------------------------------|--|
| Leica LUX Grip                                                                                                    |                                                                                                    |  |
| Can the battery be replaced?                                                                                                    | The battery can be replaced by Leica Customer Care.                                                                                                    |  |
| Can the LUX Grip be used<br>as a power bank to charge<br>an iPhone battery?                                                     | The LUX Grip cannot be used to charge an iPhone battery.                                                                                                    |  |
| Does the MagSafe contact<br>have to be replaced for<br>different iPhone models?                                                 | All iPhone models with MagSafe can be used with the<br>LUX Grip. If Apple changes the MagSafe standard in<br>the future, Leica can simply offer a new MagSafe<br>contact. |  |
| Does the LUX Grip also<br>work with other photogra-<br>phy apps?                                                                | The LUX Grip only works in conjunction with the Leica<br>LUX app.                                                                                                    |  |
| Leica LUX app                                                                                                    |                                                                                                    |  |
| Can the Leica LUX PRO<br>app subscription be used on<br>more than one device?                                                   | You can use your subscription to the Leica LUX PRO app<br>on any iPhone provided that you are logged in to your<br>Apple account on that phone.                           |  |
| What happens if the free<br>subscription to the<br>Leica LUX PRO app is<br>activated and I already<br>have a paid subscription? | If you already have a paid subscription to the LUX PRO<br>app, your free subscription begins once the current<br>subscription expires.                                    |  |
| What does a red dot next to<br>the symbol for the LUX Grip<br>mean?                                                             | A new firmware update is available for the LUX Grip.<br>Install the new firmware update.                                                                                  |  |
| You have more questions about the Leica LUX app.                                                                                | More information and tutorials for the Leica LUX app:<br>https://manuals.leica-camera.com/lux.                                                                            |  |
|                                                                                                    | If you have any questions about the Leica LUX app:<br><u>lux-pro@leica-camera.com</u> .                                                                                   |  |

# **TECHNICAL DATA**

#### Designation

Leica LUX Grip (Type No. 4104)

#### Order No.

18 562

#### Material

All metal housing: aluminum

#### **Operating conditions**

Charging: 10°C to +45°C Discharging: -10°C to +60°C Storage: 0°C to +45°C

#### Nominal values of input voltage/current

3.7 V ---- 0.3 A (battery)

#### Weight

Approx. 130 g (with battery)

#### IP protection class

IP54

#### Bluetooth

Bluetooth 5.0 LE: LE channel 0-39 (2402-2480 MHz) Maximum output (EIRP): < 10 dBm Input voltage/current: 3.7 V ---- 0.3 A, 5 V ---- 0.5 A (USB)

#### Battery

Lithium-ion battery, rated voltage 3.7 V (DC) Capacity 300 mAh

Subject to changes in design and model type.

# LEICA CUSTOMER CARE

Contact Leica Camera AG Customer Care for the maintenance of your Leica equipment, for consultation on all Leica products, or to place an order. For repairs or in the event of damage, you can also contact Customer Care or the repair service at your local Leica representative directly.

### LEICA GERMANY

#### Leica Camera AG

Leica Customer Care Am Leitz-Park 5 35578 Wetzlar Germany

Phone: +49 6441 2080-189 Fax: +49 6441 2080-339 Email: customer.care@leica-camera.com https://leica-camera.com

### YOUR LOCAL LEICA REPRESENTATIVE

You will find the Customer Care department responsible for your area on our website: https://leica-camera.com/en-int/contact

# LEICA ACADEMY

You can find our entire seminar program with many interesting photography workshops at:

https://leica-camera.com/en-int/leica-akademie